1/8

2025/08/07 10:40

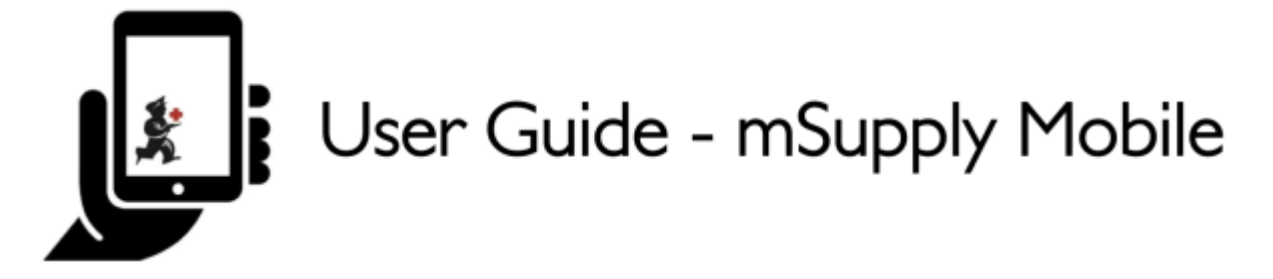

# **Requisiciones de Proveedores (Ordenes de Programa)**

Desea solicitar algunas acciones de su proveedor para un programa.

Debe crear una **Orden de Programa**, la cual automáticamente creará una requisición con los artículos incluídos en el programa.

#### Hacer click en Requisiciones de Proveedores

|                       | <b>K</b> in Supply    | STING IN PROGRESS |
|-----------------------|-----------------------|-------------------|
|                       |                       |                   |
| Customer Invoices     | 1. Supplier Invoices  | Current Stock     |
| Customer Requisitions | Supplier Requisitions | Stocktakes        |
|                       |                       |                   |
| O LOG OUT             |                       |                   |

Cuando su tienda tenga acceso a al menos un programa, la creación de una Solicitud de proveedor le solicitará que elija entre un **Pedido de programa** o un **Pedido general** 

#### Click en Orden de Programa

Last update: 2020/04/16 es:mobile:user\_guide:supplier\_requisitions\_program https://wiki.msupply.foundation/es:mobile:user\_guide:supplier\_requisitions\_program?rev=1587005800 02:56

| < | Supplier Requisitions | in Supply           |               | SYNC ENABLED | ● = » |
|---|-----------------------|---------------------|---------------|--------------|-------|
|   |                       | Requisition Details | aran a starte |              | ×     |
| l |                       | Select a program    |               |              |       |
| I |                       |                     |               |              |       |
| I |                       |                     |               |              |       |
| I |                       |                     |               |              |       |
|   |                       | ~                   |               |              |       |

#### Seleccione el programa, Proveedor, Tipo de Orden y Período

Esta información debe ser proporcionada en forma **secuencial**. La flecha señala qué paso está ejecutando y la marca muestra qué pasos se han completado.

Al seleccionar el **Tipo de Orden**, se pueden ver más detalles a la derecha:

- MDS Máximo: Número máximo de stock de meses para cada artículo, lo que ayudará a determinar las cantidades sugeridas para ordenar
- MDS Límite: los artículos con el número de meses de existencias *menos* este valor que aparecerán en el pedido de forma predeterminada
- Ordenes máximas por periodo cantidad máxima de pedidos que se pueden realizar en un período determinado
- Max. cant. de Artículos: número máximo de artículos que se pueden pedir para una orden de emergencia (aparecerá una alerta si se excede el número máximo de artículos)

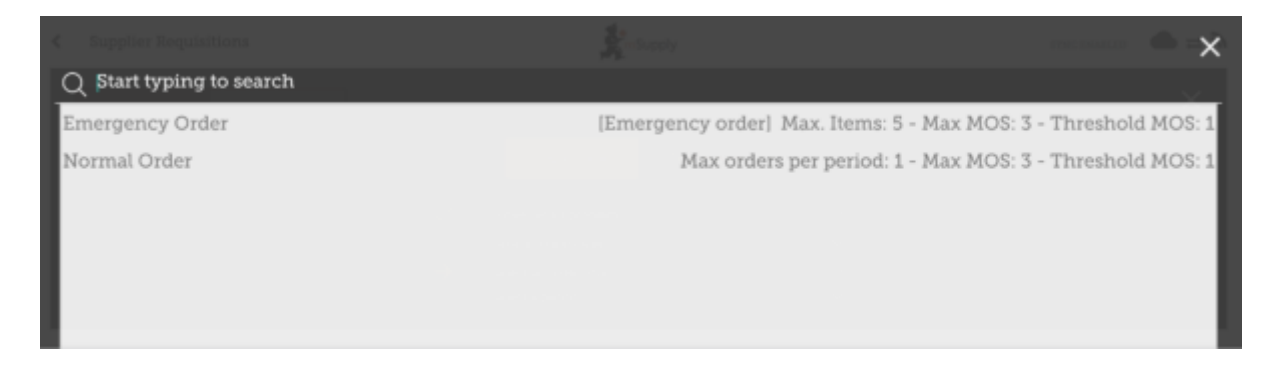

Al seleccionar un **Período**, más detalles pueden ser visualizados en la derecha:

- Fechas del período por ejemplo, el intervalo del período.
- Número de requisiciones creadas para el mismo período, proveedor y tipo de orden.

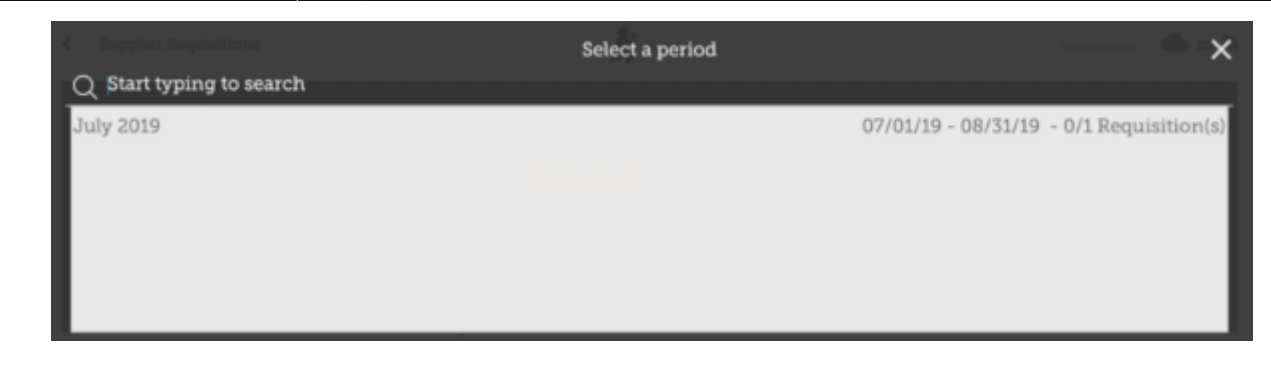

#### Click OK y revisa la requisición

La solicitud se crea y se completa con todos los elementos del programa.

Tenga en cuenta que no puede agregar elementos adicionales a una solicitud de programa.

| Tuberculosis<br>Emergency order<br>18/7/2019<br>admin | Period:<br>Supplier:<br>Months Stoci<br>Comment: | July<br>Gen<br>k: 1.5<br>—<br>PRICE | 2019 07<br>eral Wareł<br>UNIT | //01/19 - 08/31/19<br>rouse |   |                    | - | Use Supported<br>Quantities<br>Hide over stocked Show over stocked |
|-------------------------------------------------------|--------------------------------------------------|-------------------------------------|-------------------------------|-----------------------------|---|--------------------|---|--------------------------------------------------------------------|
| ITEM NAME                                             | •                                                | PRICE                               | UNIT                          | CUIDEDING STOCK             |   | La construction de |   | Hide over stocked Show over stocked                                |
|                                                       |                                                  |                                     |                               | CORRENT STOCK               | 0 | USE                | ٥ | SUGGESTED & REQUESTED & REMOVE                                     |
|                                                       |                                                  |                                     |                               |                             |   |                    |   |                                                                    |
|                                                       |                                                  |                                     |                               |                             |   |                    |   |                                                                    |
|                                                       |                                                  |                                     |                               |                             |   |                    |   |                                                                    |
|                                                       |                                                  |                                     |                               |                             |   |                    |   |                                                                    |
|                                                       |                                                  |                                     |                               |                             |   |                    |   |                                                                    |
|                                                       |                                                  |                                     |                               |                             |   |                    |   |                                                                    |

¿Por qué no hay elementos visibles en este ejemplo?

- El botón Ocultar sobre existencias está seleccionado de forma predeterminada, lo que oculta todos los artículos que tienen existencias por encima del umbral MS.
- Todo el stock disponible en este ejemplo está situado por encima del umbral MS, y por lo tanto no hay items visibles.
- Al hacer click en el botón Mostar artículos con sobre stock, todos los articulos por encima del umbral MS aparecerán en la pantalla.

|       |           |                         |                |                  |               | nths Stock: 1.<br>mment: | Emergency order<br>18/7/2019<br>admin               | /pe:<br>ite:<br>By: | ntry Da       |
|-------|-----------|-------------------------|----------------|------------------|---------------|--------------------------|-----------------------------------------------------|---------------------|---------------|
| ¢ REB | REQUESTED | SUGGESTED<br>QUANTITY © | NTHLY<br>USE © | CURRENT STOCK \$ | UNIT          | + PRICE                  | ITEM NAME                                           | 0                   | ODE           |
| D     |           | 0                       | 0              | 0                | Tablet        | N/A                      | Acetylsalicylic Acid 100m                           |                     | 30063         |
| 0     |           | 0                       | 0              | 0                | N/A           | N/A                      | Glipizide 5 mg tablets                              |                     | 763           |
| 0     |           | 0                       | 0              | 0                | Tablet<br>N/A | N/A                      | Acetylsalicylic Acid 100m<br>Glipizide 5 mg tablets |                     | 30063<br>2763 |

Notar que el **Precio** mostrado en un Requisición tipo Programa, es el precio de venta del proveedor.

#### Ingresando las cantidades a ordenar

Por default, la cantidad sugerida para una requisición de programa será establecida por la cantidad sugerida. Si ud. ha editado dicho valor, el botón **Usar Cantidades Sugeridas** re iniciará la cantidad requerida a su valor original.

| <  | Requisiti                                              | on 1                                                  |                                                 |                       |                       | Supply                     |   |                |   |                          |                 | 100        | AL.252              |
|----|--------------------------------------------------------|-------------------------------------------------------|-------------------------------------------------|-----------------------|-----------------------|----------------------------|---|----------------|---|--------------------------|-----------------|------------|---------------------|
|    | rogram:<br>rder Type:<br>ntry Date:<br>ntered By:<br>Q | Tuberculosis<br>Emergency order<br>18/7/2019<br>admin | Period:<br>Supplier:<br>Months Stor<br>Comment: | July<br>Gen<br>k: 1.5 | 2019 07<br>eral Wareh | /01/19 - 08/31/19<br>Jouse |   |                | • | Use the Deam for Hilde   | pperiod<br>teel | View Regis | nen Data<br>stocked |
| 0  | ode 💠                                                  | ITEM NAME                                             | •                                               | PRICE                 | UNIT                  | CURRENT STOCK              | ¢ | MONTHLY<br>USE | ٥ | SUGGESTED<br>QUANTITY \$ | REQUE           | TITY \$    | REMOVE              |
| 0  | 30063                                                  | Acetylsalicylic Acid 100                              | mg tabs                                         | N/A                   | Tablet                |                            | 0 |                | 0 | 0                        |                 | 100        | •                   |
| 12 | 2763                                                   | Glipizide 5 mg tablets                                |                                                 | N/A                   | N/A                   |                            | 0 |                | 0 | 0                        |                 | 0          | •                   |
|    |                                                        |                                                       |                                                 |                       |                       |                            |   |                |   |                          |                 |            |                     |
|    |                                                        |                                                       |                                                 |                       |                       |                            |   |                |   |                          |                 |            |                     |

Es posible cambiar manualmente la cantidad sugerida en caso de ser requerido.

De todas formas, si tiene razones configuradas en el servidor mSupply también verá una columna con

#### razones.

| Requisition 27                      |                                        | <b>S</b> mSupply  |                       |                             | FD         | ALISE 🗸    |
|-------------------------------------|----------------------------------------|-------------------|-----------------------|-----------------------------|------------|------------|
| Entry Date: 3/3/2020<br>Entered By: | Supplier:<br>Months Stock:<br>Comment: |                   |                       | Use Suggested<br>Quantities | New R      | em         |
| Q Search by item name or item co    |                                        |                   |                       | Create Automatic<br>Order   | Add Master | list Items |
| ITEM CODE                           | ▲ CURRENT STOCK ♣                      | MONTHLY<br>USE \$ | SUGGESTED<br>QUANTITY | REQUESTED<br>QUANTITY       | REASON     | REMOVE     |
|                                     | 38                                     | 15021             | 18739                 | 18739                       | N/A        | 0          |
|                                     | 2                                      | 41040             | 51299                 | 51299                       |            | 0          |
|                                     | 90                                     | 41041             | 51212                 | 51212                       | N/A        | 0          |
|                                     |                                        |                   |                       |                             |            |            |
|                                     |                                        |                   |                       |                             |            |            |
|                                     |                                        |                   |                       |                             |            |            |
|                                     |                                        |                   |                       |                             |            |            |
|                                     |                                        |                   |                       |                             |            |            |
|                                     |                                        |                   |                       |                             |            |            |
|                                     |                                        |                   |                       |                             |            |            |
|                                     |                                        |                   |                       |                             |            |            |

Tendrá que elegir una razón cada vez que la cantidad requerida difiera de la cantidad sugerida:

Last update: 2020/04/16 02:56

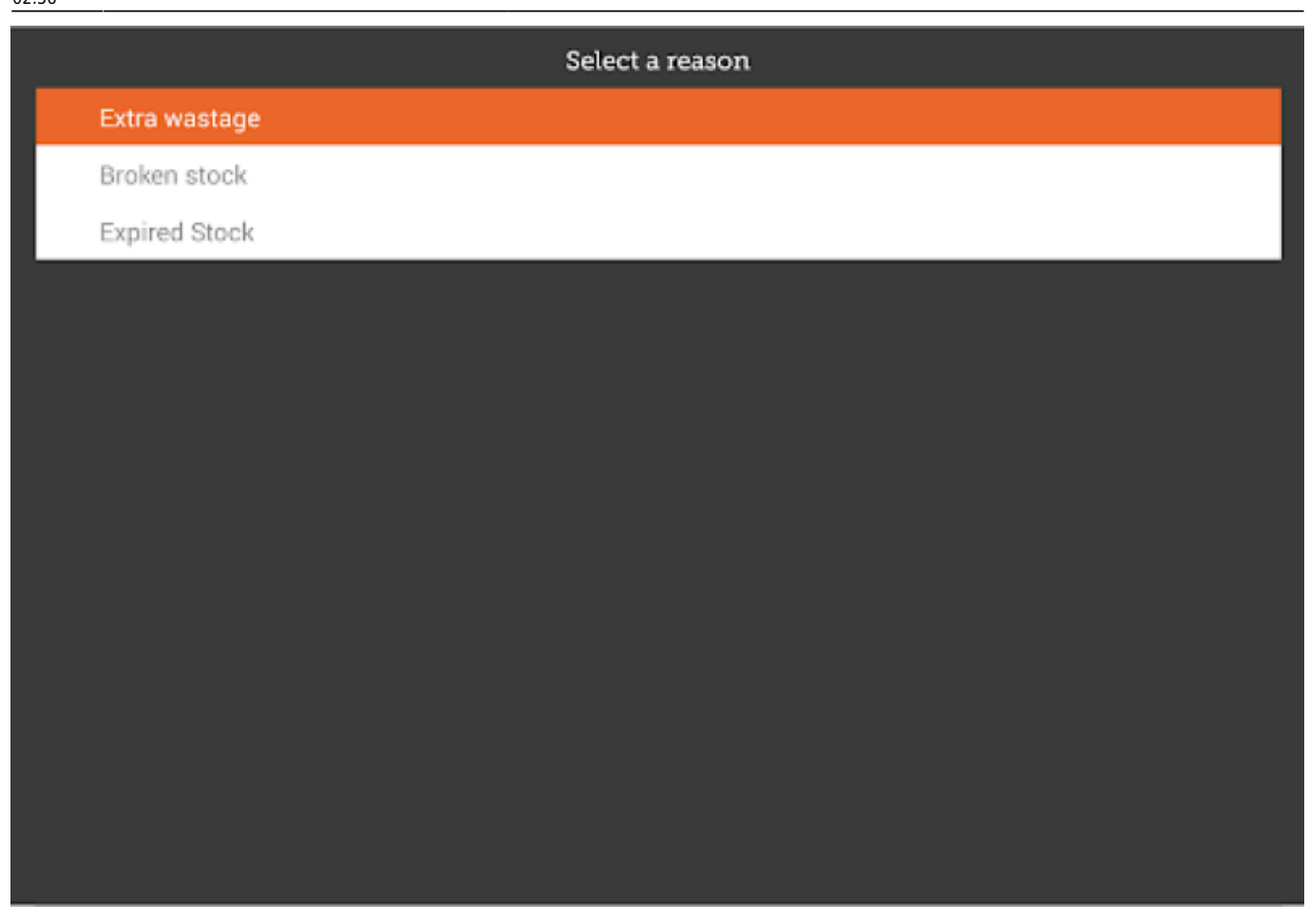

La razón es mostrada después de que haya elegido una opción:

| 202 | 5/08/07 10:4               | 10 7/8                               |                                        |             | Requisi            | ciones de Proveed           | ores (Ordenes de | e Programa) |
|-----|----------------------------|--------------------------------------|----------------------------------------|-------------|--------------------|-----------------------------|------------------|-------------|
| <   | Requisi                    | tion 27                              |                                        | 💃 m Supply  |                    |                             | FINAL            | ise 💟       |
|     | Entry Date:<br>Entered By: | 3/3/2020                             | Supplier:<br>Months Stock:<br>Comment: |             | ,                  | Use Suggested<br>Guardities | ] New Isem       |             |
|     | Q Sea                      | rch by item name or item code        |                                        |             |                    | Order                       | Add Plaster List | Berns       |
|     | ITEM CODE‡                 | ITEM NAME                            | CUBRENT STOCE \$                       | © SULTING € | SUGGESTED OUANTITY | GUANTITY +                  | REASON           | REMOVE      |
|     | A333197                    | ABACAVIR / LAMIVUDINE 60/30 MG<br>GP | 30                                     | 15021       | 18739              | 1873                        | Expired St       | 0           |
|     | A833295                    | ABACAVIR 300 MG CP                   | 8                                      | 410.40      | 51299              | 51299                       |                  | 0           |
|     | AR33596                    | ABACAVIR/LAMIVUDINE 600/300 MG<br>CP | 50                                     | 41041       | 51212              | 51212                       | Ж/А.             | 0           |
|     |                            |                                      |                                        |             |                    |                             |                  |             |
|     |                            |                                      |                                        |             |                    |                             |                  |             |
|     |                            |                                      |                                        |             |                    |                             |                  |             |
|     |                            |                                      |                                        |             |                    |                             |                  |             |
|     |                            |                                      |                                        |             |                    |                             |                  |             |
|     |                            |                                      |                                        |             |                    |                             |                  |             |
|     |                            |                                      |                                        |             |                    |                             |                  |             |
|     |                            |                                      |                                        |             |                    |                             |                  |             |

Si selecciona una razón, podrá editarla de igual manera que cuando eligió una nueva (ver arriba).

## Hacer click en el botón Ver Datos de Régimen

|           | 8/7/2019<br>Idmin         | Months Stoc<br>Comment: | Geno<br>k: 15 | eral Wareł | louse         |   |         | • |           | ke Sugg | entend<br>vie | ne Tegi | men Data |
|-----------|---------------------------|-------------------------|---------------|------------|---------------|---|---------|---|-----------|---------|---------------|---------|----------|
| CODE ¢ IT | TEM NAME                  |                         | PRICE         | UNIT       | CURRENT STOCK | 0 | MONTHLY | 0 | SUGGESTED | e ov    | REQUESTED     | e over  | REMOV    |
| 30063 Ad  | icetylsalicylic Acid 100m | g tabs                  | N/A           | Tablet     |               | 0 | USE     | 0 | 00001111  | 0       | 00001111      | 100     | 0        |
| 1763 GI   | Aipizide 5 mg tablets     |                         | N/A           | N/A        |               | 0 |         | 0 |           | 0       |               | 0       | 0        |

Si datos del régimen son necesarios para la requisición, ingrese el valor y comentarios y luego cierre la pantalla.

Last update: 2020/04/16 es:mobile:user\_guide:supplier\_requisitions\_program https://wiki.msupply.foundation/es:mobile:user\_guide:supplier\_requisitions\_program?rev=1587005800 02:56

| < | Requisition 1                          |                   | Supply            | penalise 🤡 |
|---|----------------------------------------|-------------------|-------------------|------------|
|   | ogram: Tuberculosis                    | Period: July 2019 | View Regimen Data | ×          |
| I | Question<br>Number of patients treated |                   | Value             | Comment    |
| I |                                        |                   |                   |            |
| I |                                        |                   |                   |            |
| I |                                        |                   |                   |            |
| I |                                        |                   |                   |            |
| L |                                        |                   |                   | _          |

### Cuando este completamente seguro de que todo es correcto...

Haga click en el botón **Finalizar**, luego **Confirmar** y su orden irá al almacén proveedor.

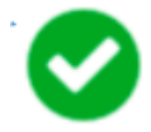

Incluso si no tiene internet en ese momento, está bien! La orden se enviará automáticamente cuando haya una conexión disponible.

Anterior: **Requisiciones para Proveedores (Pedidos Generales)** || Siguiente: **Facturas de Proveedores** 

From: https://wiki.msupply.foundation/ - mSupply Foundation Documentation

Permanent link: https://wiki.msupply.foundation/es:mobile:user\_guide:supplier\_requisitions\_program?rev=1587005800

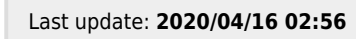

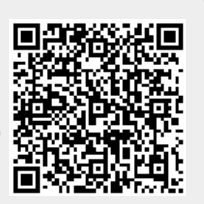